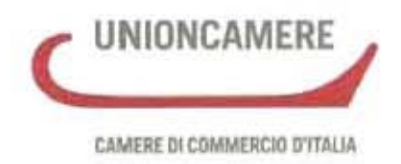

# Manuale operativo per integrare le risultanze del registro delle imprese con quelle del libro dei soci (art. 16, comma 12-undecies, Legge 28 gennaio 2009 n. 2)

Vers. 1.02 del 19/03/2009

Redazione a cura di Maurizio Pirazzini, Catia Menegatti e Maria Pia Accoto Camera di commercio di Ferrara

Il presente manuale è stato sottoposto all'attenzione del Ministero dello Sviluppo Economico che ne ha condiviso le linee essenziali

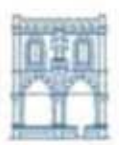

CAMERA DI COMMERCIO INDUSTRIA ARTIGIANATO E AGRICOLTURA DI BOLOGNA

AGRICOLTURA DI BOLOGNA UEIL Camera dell'Economia

Edizione con le specifiche proprie dell'ufficio del Registro delle Imprese di Bologna ( pagina 5 )

FEDRA 6.01.03 GIA' DISPONIBILE

## Sommario

| Novità della versione 1.01 del 12/03/20093                                      |
|---------------------------------------------------------------------------------|
| Novità della versione 1.02 del 19/03/20093                                      |
| Quadro normativo                                                                |
| 1. Cosa fare entro il 30/03/20094                                               |
| 1.1 Quali strumenti usare5                                                      |
| 1.2 Costi5                                                                      |
| 2. Istruzioni per la compilazione della modulistica5                            |
| 2.1 Tramite la funzione "Dati di lavoro"5                                       |
| 2.2 Tramite la compilazione di nuova pratica da FedraPlus (moduli B - Int. S) – |
| Senza "scarico dati di lavoro"11                                                |
| 2.2.1 IPOTESI 1 (una quota per ciascun socio – ipotesi tipica):                 |
| 2.2.2 IPOTESI 2 (quota con più titolari in comunione):                          |
| 2.2.3 IPOTESI 3 (nuda proprietà/usufrutto o pegno):                             |
| 2.3 Compilazione modulo – XX NOTE e predisposizione finale per l'invio22        |
| 3. Invio telematico                                                             |
| 3.1 Tramite Software FedraPlus                                                  |
| 3.2 Tramite strumento Telemaco27                                                |

## Novità della versione 1.01 del 12/03/2009

Rispetto alla precedente versione già pubblicata (ver. 1.00 del 04/03/2009), sono state apportate le seguenti modifiche:

- Al paragrafo 1.1 "Quali strumenti usare" è stata variata la versione di FedraPlus da utilizzare che sarà disponibile per il download il 16 marzo p.v.;
- Creato paragrafo 2.1 per nuova funzione "Dati di lavoro";
- Al paragrafo 2.2 inserimento istruzioni con utilizzo di FedraPlus versione 6.1.0;
- Al paragrafo 2.3 variata compilazione del modulo XX NOTE;
- Al paragrafo 3.2 nuovo Applet di spedizione con inserimento voce importi a 0 (zero) euro.

### Novità della versione 1.02 del 19/03/2009

Rispetto alla precedente versione già pubblicata (ver. 1.01 del 12/03/2009), sono state apportate alcune precisazioni e correzioni di refusi e inoltre:

- Al paragrafo 1.1 "Quali strumenti usare" è stata variata la versione di FedraPlus da utilizzare con la 06.01.03 ed è stata aggiunta la frase "ovvero depositata su supporto informatico" al secondo capoverso;
- Al paragrafo 2.1 "Tramite la funzione "Dati di lavoro"" inserito N.B. riferito all'eventuale presenza di trasferimenti quote nel caso di utilizzo della funzione dati di lavoro;
- Al paragrafo 2.2 "Tramite la compilazione di nuova pratica da FedraPlus (moduli B – Int. S) –senza "scarico dati di lavoro"" inserite istruzioni con utilizzo di FedraPlus versione 06.01.03 con variazione per esempio della maschera identificativa del socio con possibilità di inserire il domicilio presso la sede della società;
- Al paragrafo 2.3 "Compilazione modulo XX Note e predisposizione finale per l'invio" inserito riquadro con operazioni necessarie in caso di scarico dati di lavoro.

### Quadro normativo

La legge 28 gennaio 2009 n. 2 "*Conversione in legge, con modificazioni, del decretolegge 29 novembre 2008, n. 185, recante misure urgenti per il sostegno a famiglie, lavoro, occupazione e impresa e per ridisegnare in funzione anti-crisi il quadro strategico nazionale.*", pubblicata nella Gazzetta Uff. 28 gennaio 2009 n. 22, S.O. ha introdotto una significativa modificazione degli articoli 2470 e seguenti del codice civile, relativamente alla "<u>eliminazione del libro dei soci</u>" (e del relativo elenco soci annuale) per le società a responsabilità limitata.

Tra le principali novità introdotte dall'art. 16 della norma, viene previsto che:

- gli effetti, che fino ad ora conseguivano all'iscrizione nel libro soci, in futuro dovranno essere riferiti alla pubblicità nel registro imprese (nuovo art. 2470 c.c.);
- si rende necessario acquisire nel registro imprese il domicilio dei soci (art. 2479 bis c.c.) e l'entità del versamento della singola quota di partecipazione (art. 2478 c.c. vigente);
- non deve essere più depositato l'elenco dei soci annuale al registro imprese unitamente al bilancio di esercizio (nuovo art. 2478 bis c.c.);
- entro il sessantesimo giorno dall'entrata in vigore della norma, e cioè entro il 30 marzo 2009, gli amministratori delle s.r.l. devono provvedere ad aggiornare i dati al registro imprese "allineandoli" con le risultanze del libro soci.

#### 1. Cosa fare entro il 30/03/2009.

**Gli amministratori** di società a responsabilità limitata, comprese le società consortili a r.l., dovranno depositare una dichiarazione al registro imprese nella quale indicare le esatte risultanze del libro dei soci. **Il nuovo impianto normativo non si applica alle società cooperative che adottano la forma della s.r.l.** La dichiarazione va eseguita per via telematica o su supporto informatico, con l'utilizzo della firma digitale in forza dell'obbligo contenuto nell'articolo 31, comma 2 della legge n. 340 del 2000.

La pratica va presentata dall'amministratore della società. In alternativa, si ritiene legittimato al deposito il commercialista, tenuto conto dell'omogeneità tra la Unioncamere Pag. 4 Vers. 1.02 del 19/03/2009 dichiarazione e il deposito dell'elenco soci annuale previsto dall'articolo 31, comma 2 quater della legge n. 340/2000.

Per l'Ufficio del Registro delle Imprese di Bologna:

E' possibile utilizzare la "Procura Speciale" come da circolare 17/02/2008 nº 3616c del Ministero Sviluppo Economico

#### 1.1 Quali strumenti usare

La modulistica da utilizzare per questo tipo di deposito è il **modulo B** con allegato l'Int. S e modulo NOTE da predisporre con il **software FedraPlus (dalla versione 6.1.0) disponibile dal 16 marzo p.v.** o altri programmi compatibili. La firma digitale va apposta tramite l'apposito **software di firma**. La pratica così composta va inviata, per via telematica ovvero depositata su supporto informatico, al Registro delle imprese ove ha sede la società tramite il sito <u>www.registroimprese.it</u> – sezione Comunicazione Unica - Sportello Pratiche (**Telemaco**) in alto a destra.

#### 1.2 Costi

Come indicato nel comma 12-undicies dell'art. 16 della legge 2/2009, il deposito effettuato entro il termine previsto è **esente da ogni imposta e tassa** ivi compreso il diritto di segreteria.

Per le domande pervenute **oltre il termine** sono previsti il pagamento di **30,00** euro di diritti di segreteria e **65,00** euro di imposta di bollo oltre che la **sanzione** di cui all'art. 2630 c.c. di **412,00** euro (pagamento in misura ridotta) per ogni componente dell'organo amministrativo (circolare Unioncamere n. 2453 del 11/02/2009).

### 2. Istruzioni per la compilazione della modulistica

#### 2.1 Tramite la funzione "Dati di lavoro"

Al fine della predisposizione della pratica si può procedere come segue:

 acquisire (gratuitamente) i dati dell'ultimo elenco soci depositato al Registro delle imprese, utilizzando la funzione "Dati di lavoro" all'interno dell'area "Pratiche" di Telemaco;

| registroimprese               | a elemaco                 | VISURE, BRANCI (                      | PROTESTI     | SPORTELO PRATICH  |
|-------------------------------|---------------------------|---------------------------------------|--------------|-------------------|
| Hume Pratiche                 | Bilanci Software Leven    | preva Serviti s-gev                   |              |                   |
| Informazioni   Dati di Lav    | oro Epodetona   Reerca 1  | Irrate   In Istumpius - Erssa   Aless | liate   Irro | o24ore   Protesti |
| Scarico Dati di               | Lavoro                    | Area Download                         |              | et hate           |
|                               |                           |                                       |              |                   |
|                               |                           |                                       |              |                   |
| Cerca in 💿 Nun                | nero REA O Codice Fiscale |                                       |              |                   |
| Cerca in 💿 Nun<br>Numero REA: | nero REA O Codice Fiscale |                                       |              |                   |

 inserire il numero REA (Repertorio economico amministrativo) e la Provincia; poi, cliccare su "cerca" e su "continua";

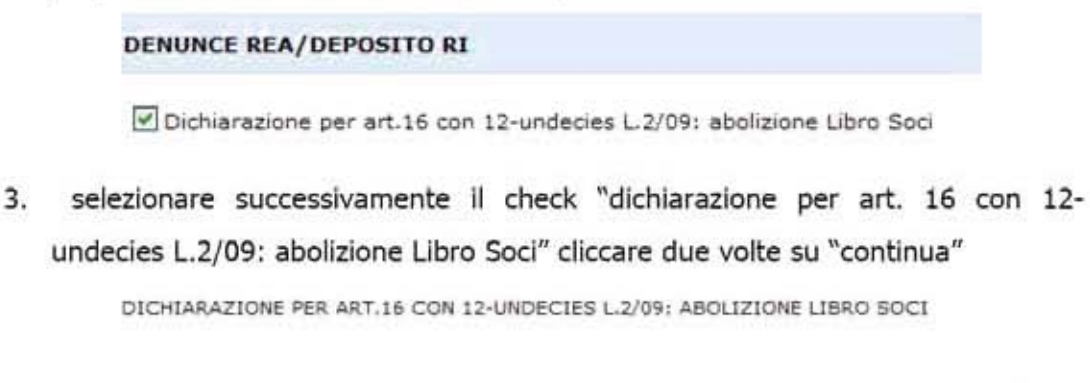

| noesessan    |                       | A A STOLEN AND A STOLEN | - and    | 0/02/2000  |  |
|--------------|-----------------------|-------------------------|----------|------------|--|
| lenco soci i | e altri titolari di d | intti su azioni e       | quote al | 19/03/2009 |  |

N.B.: nel caso siano presenti trasferimenti quote successivi all'ultimo elenco soci depositato al registro imprese viene visualizzata la seguente maschera.

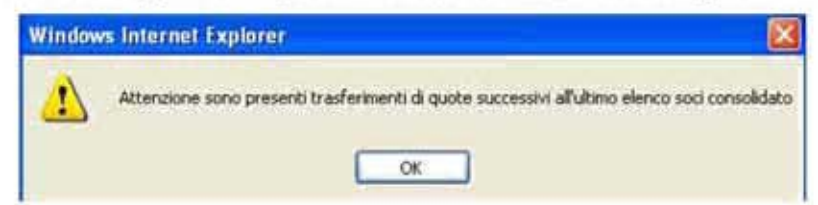

 continuare a cliccare su "continua" fino ad arrivare a visualizzare il file con estensione .U3X. Il file va scaricato e salvato (su PC o sulla rete locale) utilizzando Scarica File U3X;  importare il file .U3X con i dati ottenuti tramite la voce "Pratiche" - "Importa dati RI" di Fedraplus o analoga funzione in altri software compatibili ripercorrendo il percorso utilizzato per il salvataggio di cui al punto 4.

| Apertura U3X                                                                                    |                                                                                                    |                   |                       |               | 2 🛛     |
|-------------------------------------------------------------------------------------------------|----------------------------------------------------------------------------------------------------|-------------------|-----------------------|---------------|---------|
| Cerca in:                                                                                       | DISCO FISSI                                                                                                    | 10101             | -                     | ****          |         |
| Documenti<br>recenti<br>Desktop<br>Desktop<br>Documenti<br>Documenti<br>Fisione del<br>computer | Programmi<br>prova<br>potele<br>Rem<br>sem/2<br>remeave<br>MebCop<br>WFALCO<br>WFEDRA 570<br>WFEDRA 570<br>WFEDRA BAK |                   | i⊇ xml_ma<br>⊒ FE-150 | 107<br>150 UJ | >       |
| <b>(</b> )                                                                                      | Nome file.                                                                                                    | FE-1501501038     |                       | -             | Apri    |
| Receive di rete                                                                                 | Tipo Ne:                                                                                                    | File Telemaco U.D |                       | •             | Arvulla |

Si presentano le seguenti maschere alle quali rispondere in successione "Si" e "OK"

| ImportPratica2                                                                                                    | Fedra Plus 🔣                                                                            |
|----------------------------------------------------------------------------------------------------|-----------------------------------------------------------------------------------------|
| ATTENZIONE! Si sta cercando di importare una pratica con specifiche diverse da guelle in uso da Fedra Plus: si potrebbere incontrare errori nei dati; continuare l'importazione? | Alexano i seguenti cargo obbligatori:<br>Sottosoritto<br>Qualità di presentazione<br>Ot |

6. Viene visualizzata la maschera dei "Dati di intestazione della pratica". Sono altresì presenti un modulo B con intercalare S e modulo XX NOTE precompilati. Deselezionare il check "Deposito bilancio e situazione patrimoniale" del modulo B (occorre entrare e uscire dal riquadro specifico per consentire l'operazione, nel caso contrario viene visualizzata la maschera:

| Fedra P | lás                                         |              |
|---------|---------------------------------------------|--------------|
| Ų       | Riguadro NON esaminato; non è possibile des | elezionario/ |
|         |                                             |              |

fare doppio click su "Deposito per iscrizione elenco soci" che risulta già selezionato.

| Modelli e Riquadri costituenti la pratica                                                                                                    | Seleziona tutto Deseleziona tutto               |
|----------------------------------------------------------------------------------------------------|-------------------------------------------------|
| 1-(6) DEPOSITO BILANCI / ELENCO SOCI     2 - (INTERCALARE 5) ELENCO SOCI E DEGLI ALTRI T     3 - 000 NOTE DELLA PRATICA     4 - (RP) RIEPILOGO | TTO DEPOSITO BILANCIO E SITUAZIONE PATRIMONDALE |

NB: cambiare il check da "508 elenco soci di soc. per azioni" a "520 Dichiarazione ai sensi ART. 16 C. 12 undecies L. 2 del 28/1/2009" nel modulo B.

| epo | sito per l'iscrizione Elenco Soci                                                                                                  |
|-----|----------------------------------------------------------------------------------------------------|
|     | PEPOSITO PER L'ISCRIZIONE DELL'ELENCO SOCI                                                                                         |
| ¢   | ° 508 elenco soci di soc, per azioni                                                                                               |
|     | La data di sottoscrizione dell'elenco dei soci deve coincidere con la data del verbale di<br>approvazione del bilancio (art. 2435) |
| 10  | 508 conferma elenco soci SPA precedente                                                                                            |
|     |                                                                                                    |

Dalla maschera di intestazione dati occorre poi deselezionare il riquadro "indicazione analitica dei trasferimenti" del modulo "intercalare S Elenco soci e degli altri titolari di diritti su azioni/quote" (occorre entrare nel riquadro specifico per consentire l'operazione) e successivamente integrare i dati mancanti.

- 7. verificare la corrispondenza tra i dati del libro soci cartaceo (tenuto dall'amministratore) e quelli importati dal Registro imprese (va tenuto in considerazione che lo scarico dei dati di cui al punto n. 1 non comprende i trasferimenti di quote iscritti modello S6 dopo il deposito dell'ultimo elenco soci). Va pertanto posta particolare attenzione nella verifica della visura "assetti proprietari/scheda socio" in relazione alle risultanze del libro soci che può ovviamente essere aggiornato (ad esempio per quanto concerne il domicilio dei soci) dall'amministratore prima della predisposizione della pratica al Registro delle imprese;
- in caso di mancata corrispondenza dei soci verificare l'aggiornamento del libro soci. Eseguito tale controllo <u>riportare</u> nella modulistica comunque <u>i</u> <u>dati del libro soci</u> (previo eventuale aggiornamento);

A questo punto occorre compilare i riquadri con i dati mancanti. Nel riquadro

Generalità inserire nel campo "Sottoscritto al ....." la data di riferimento della dichiarazione di allineamento tra libro e registro .

| 🗥 Generalità                                                                    | Elenco Soci                                    | Trasferimenti                                             |                          |
|---------------------------------------------------------------------------------|------------------------------------------------|-----------------------------------------------------------|--------------------------|
| generalita'                                                                     |                                                |                                                           |                          |
|                                                                                 |                                                |                                                           |                          |
| Nel caso di deposito dell'ele                                                   | nco soci contestuale al bilanco                | la data di sottosorizione del capitale deve coincidere co | o la data del verbale di |
| Nel caso di deposito dell'ele<br>approvazione dei bilancio (                    | eco soci contestuale al bilando<br>art. 2435). | la data di sottosotisione del capitale deve coincidere co | o la data del verbale di |
| Nel caso di deposito dell'ele<br>approvazione dei bilancio (<br>Castala Sociala | nco sos contestuale al bianco<br>art. 2435).   | la data di sottosorone del capitale deve cancidere co     | n la data del verbale di |

Nel riquadro Elenco Soci occorre posizionarsi sul pacchetto n. 1, cliccare su "modifica" in basso a sinistra e indicare il valore del "versamento" relativo alla singola quota nell'apposito campo. Gli eventuali vincoli particolari vanno inseriti nell'apposito campo della maschera "Modifica pacchetto azioni/quote".

| Pacchetto      | Ĺ                | Soci          |
|----------------|------------------|---------------|
| 100            | I - Quote        | 1             |
| Part a nominal | 5.000 , 00° Euro |               |
| Descrizione    |                  |               |
| Versato        | 1.250 00 fure    |               |
| Vnoplassa      |                  | (inporta Note |
| Note           |                  | Importankite  |
|                |                  | -             |

Nella scheda "Soci" cliccare sulla riga con i dati del socio e selezionare "modifica" dal menu a tendina.

|             | Piac   | chetto      | 1                                          | Soci        |              |
|-------------|--------|-------------|--------------------------------------------|-------------|--------------|
| ato cogname | ricina | cod fiscale | Prazione deltto                            | descrizione | Rappresentar |
|             |        |             | Nativo<br>Modilica<br>Cancella<br>Recupera |             |              |
|             |        |             |                                            |             |              |

inserire i dati relativi al domicilio utilizzando il bottone "Anagrafica persone" e, nel caso il domicilio corrisponda alla sede della società selezionare anche il flag "Domicilio presso la sede della società".

| Modifica socio                                                                                                    | General Residenza                                                                         |
|----------------------------------------------------------------------------------------------------|-------------------------------------------------------------------------------------------|
| Persona:      Guridea FACCINI ANNA MARIA                                                                                               | Residenza                                                                                 |
| TRolo 01 PROPRIETA'[01]                                                                                                    | Stato residenza                                                                           |
| Descrizione                                                                                                    | TTALLA   Provincia Comune di residenza  FE  FERRAPA  Frazione                             |
| Titolare o al fine dell'acquisizione del domicilio dall'archivio anagr<br>Domicilio presso la sede della societa"<br>Inserisci Agnulla | Indirizzo VIA BOLOGNA Civico CAP 10 44100 Presso C Residenza  Domicilio Seleziona Persona |

Va posta attenzione nel selezionare il check relativo al "Domicilio" e non quello della "Residenza" (anche se sarà molto frequente il caso in cui i due valori sono coincidenti). Ripetere l'operazione per tutti i soci.

Per il proseguo della compilazione si veda dal paragrafo 2.3 Compilazione modulo XX NOTE e predisposizione finale per l'invio.

Unioncamere

#### 2.2 Tramite la compilazione di nuova pratica da FedraPlus (moduli B - Int. S) – Senza "scarico dati di lavoro"

Nel caso in cui non si proceda allo scarico dei "Dati di lavoro" di cui al paragrafo precedente scegliere dal menu "Pratiche" la voce "Nuova" e successivamente selezionare il modello Base "B – deposito bilanci/elenco soci" dall'apposita scheda. Compilare i dati di intestazione della pratica inserendo l'anagrafica della società e del presentante (amministratore, professionista incaricato, ecc.); scegliere la modalità di presentazione "con firma digitale".

| Denominazione                  | MONDO NUOVO S.R.L.                 | 2 | Anografica Imprese |
|--------------------------------|------------------------------------|---|--------------------|
| Ferris pardes                  | BOCIETA A RESPONSABILITA "CHITATA" | - |                    |
| Collee hereite                 | COMMINS.                           |   |                    |
| IF-11-F-A                      | 146126                             | _ |                    |
| CCIAX d                        | PTURALA                            |   |                    |
| I sottosorito                  | ACCOTO MARIA PIA                   | • | Anagrafica Persone |
| In qualta di                   | AMMINISTRATORE                     |   |                    |
| Num. Protocollo di riferimento | ARR INAL AVANO ORIGINAL INALA VI   |   |                    |
| Americani (ad use locale)      |                                    |   |                    |

Dal menù "Aggiungi modulo" inserire l' "(Intercalare S) Elenco soci e degli altri titolari di diritti su azioni/quote" ed eventualmente "(XX) Note della pratica" in caso di presentazione da parte del professionista incaricato (si veda. al paragrafo 2.3 Compilazione modulo XX NOTE e predisposizione finale per l'invio, pag. 22).

| Modelli e Riquadri costituenti la pratica                                                                                            | Seleziona tutto Deseleziona tutto |          |
|----------------------------------------------------------------------------------------------------|-----------------------------------|----------|
| 1 - (B) DEPOSITO BLANCI / ELENCO SOCI     2 - (INTERCALARE S) ELENCO SOCI E D     3 - (00) NOTE DELLA PRATICA     4 - (RP) RIEPILOGO | DEGLI ALTRI TITO                  | •        |
| ¢<br>Pratica DA SCARICARE con codice: 319L0740                                                                                       | 2                                 | <u>v</u> |
|                                                                                                    | Avvia                             |          |

Selezionare il **modulo** "**B**" a sinistra e successivamente spuntare solo il secondo riquadro "Deposito per iscrizione elenco soci".

| Modelli e Riquadri costituenti la pratica |                                          | Seleziona tutto Deseleziona tutto                                                  |
|-------------------------------------------|------------------------------------------|------------------------------------------------------------------------------------|
| Ð                                         | 📴 1 - (B) DEPOSITO BILANCI / ELENCO SOCI | DEPOSITO BILANCIO E SITUAZIONE PATRIMONIALE<br>DEPOSITO PER ISCRIZIONE ELENCO SOCI |

Facendo doppio click su "Deposito per iscrizione elenco soci" si apre una maschera dove occorre selezionare il codice 520 e indicare la data di riferimento che <u>deve</u> <u>coincidere con la situazione del libro soci al momento della spedizione della pratica (che costituisce la "dichiarazione" prevista dall'art. 16 comma 12 – undecies della legge n. 2/2009).</u>

| ) modulo i  | -Pranca: 31 20140                                                                    |                                       |
|-------------|--------------------------------------------------------------------------------------|---------------------------------------|
| eposito pe  | r l'iscrizione Elenco Soci                                                           |                                       |
| T DEPOS     | TO PER L' ISCRIZIONE DELL' ELENCO SO                                                 | a                                     |
| C 508       | enco soci di soc. per azioni                                                         |                                       |
| La c<br>app | ata di sottoscrizione dell'elenco dei soci deve<br>ovazione del bilancio (art. 2435) | coincidere con la data del verbale di |
| C 508 (     | onferma elenco soci SPA precedente                                                   |                                       |
| · 520 0     | ichiarazione al sensi ART-16 C-12 undecies L                                         | .2 del 19/03/2009                     |

Selezionare il modulo "**Intercalare S**" a sinistra e spuntare solo il riquadro "Elenco soci" (il riquadro generalità risulta spuntato automaticamente).

| Mode | elli e Riquadri costituenti la pratica                                                                                                    | Seleziona tutto Deseleziona tutto |
|------|----------------------------------------------------------------------------------------------------|-----------------------------------|
| Ξ    | 1 - (B) DEPOSITO BILANCI / ELENCO SOCI<br>2 - (INTERCALARE S) ELENCO SOCI E DEGLI ALTR<br>3 - (XX) NOTE DELLA PRATICA<br>4 - (RP) RIEPILOGO | GENERALITA'                       |

Cliccando su "Generalità" si apre la maschera dove occorre indicare l'importo del capitale sociale sottoscritto alla data di predisposizione della pratica (la stessa data che è stata indicata nella maschera precedente relativa al modulo B).

A questo punto si possono verificare diverse ipotesi.

Vengono riportati sotto alcuni esempi.

#### 2.2.1 IPOTESI 1 (una quota per ciascun socio – ipotesi tipica):

Capitale sociale sottoscritto per euro 10.000,00 e versato per euro 2.500,00 suddiviso tra due soci in parti uguali (due quote da nominali 5.000 euro).

Dopo aver compilato la parte relativa alle "Generalità" come sopra specificato

| infrægarre belæ impri                            | ne Modulo Intercala                                                                                             | re 5 - Pratica: 319L0740                                             |                  |
|--------------------------------------------------|----------------------------------------------------------------------------------------------------|----------------------------------------------------------------------|------------------|
| A Generalità                                     | Elenco Soci                                                                                                    |                                                                      |                  |
|                                                  |                                                                                                    |                                                                      |                  |
| B GENERALITA'                                    |                                                                                                    |                                                                      |                  |
| Nel caso di deposito dell'ale                    | nco soci contestuale al bilan                                                                                   | cm, la data di sottosorizione del capitale deve considere con la dat | a dei verbale di |
| approvatione-del bilancio (a                     | With the With the second second second second second second second second second second second second second se |                                                                      |                  |
| approvazione del bilancio ()                     | *******                                                                                                    |                                                                      |                  |
| approvazione del bilancio ()                     |                                                                                                    |                                                                      |                  |
| apprevanione del bilancio ()<br>Capitale Sociale |                                                                                                    | 10.000 00 Vikta                                                      |                  |
| approvacione del bilancio ()<br>Capitale Sociale |                                                                                                    | 10.000 00 Val.2a                                                     |                  |

si passa a compilare l'elenco soci dall'apposita scheda <u>Elenco Soci</u>. Cliccare sul bottone "Nuovo" in basso a sinistra per indicare la prima quota. Compilare il riquadro (16) "Autocomposizione pacchetto" indicando la quota nominale, (il tipo "QU - quote" è già preselezionato), l'entità del versato relativo alla quota. Gli eventuali vincoli particolari vanno inseriti nell'apposito campo nella maschera "Nuovo pacchetto di quote in EURO".

N.B.: Questo campo è molto importante e va utilizzato per allineare i <u>dati</u> del registro imprese con quelli <u>risultanti dal libro soci.</u>

| Nuo                         | o pacchetto di quote in l   | EURO          |
|-----------------------------|-----------------------------|---------------|
| Indicare il numero di quoti | che compongono il pacchetto |               |
| Tpo                         | QU - Queter                 | -             |
| Pari a nominal              | 5.000 00 EURO               |               |
| Descrizione                 |                             |               |
| Versato                     | J 1.250 00 1000             |               |
| Vncok                       |                             | amporta finte |
| Note                        |                             | Importa Note  |
|                             |                             | 1941          |

Dopodiché occorre cliccare sul bottone "Avanti" e, se come nella nostra ipotesi, la quota è posseduta da un solo titolare cliccare di nuovo su "Avanti" senza cambiare le impostazioni. A questo punto scegliere "Nuovo" per inserire i dati del titolare della

#### Anagrafica

quota dall'apposito bottone **persone**; indicare inoltre il Titolo (ad esempio proprietà, nuda proprietà, usufrutto ecc.) e, nel caso il domicilio corrisponda alla sede della società selezionare anche il flag "Domicilio presso la sede della società". Infine utilizzare il bottone "Inserisci".

| (17) Inserisci titole            | ire:              |                       |                           |                |            |
|----------------------------------|-------------------|-----------------------|---------------------------|----------------|------------|
| Persona:                         |                   |                       |                           |                |            |
| if Baka if Guidea                | Acco              | TO MARIA PIA          |                           | •              | Anagrafica |
| Titolo                           | 01                | PROPRIETA' (01)       |                           |                | persone    |
| Descrizione                      | 1                 | <u> </u>              |                           | 1              |            |
|                                  |                   |                       |                           |                |            |
|                                  |                   |                       |                           |                |            |
| Titolare o<br>rappresentante cor | nune <sup>5</sup> | al fine dell'acquisiz | ione del domicilio dall'a | schévio anagra | diche 🗄    |
|                                  | ede de            | lla societa' 🥅        |                           |                |            |
| Domicilio presso la s            |                   |                       |                           |                |            |

Per terminare la compilazione relativa alla quota selezionare i bottoni "Avanti" e "Fine". A questo punto occorre ripetere gli stessi passaggi per inserire i dati relativi all'altro socio.

Dopo aver inserito tutti i dati richiesti si otterrà la visualizzazione che segue:

| 🙆 Generalità         | Elenco Soci                                                                 |  |
|----------------------|-----------------------------------------------------------------------------|--|
| LENCO SOCI           | Espanditutti 🦳 🦳 Comprini tutti                                             |  |
| Pacchetto n.1: quote | - per un valore di Euro 5.000,00<br>TO MARIA PIA in PROPRIETA' (01) per 1/1 |  |

Può essere utile verificare la quadratura tramite apposito bottone in basso a destra che permette di effettuare un controllo rispetto al totale quote. Se è verificata la quadratura appare la maschera seguente:

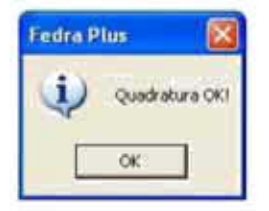

#### 2.2.2 IPOTESI 2 (quota con più titolari in comunione):

Capitale sociale sottoscritto per euro 10.000,00 e versato per euro 2.500,00 con una quota di euro 5.000,00 in proprietà ad Accoto Maria Pia e una quota di euro 5.000,00 in comproprietà tra Menegatti Catia e Contadini Maria Grazia (1/2 ciascuno). Dopo aver compilato la parte relativa alle "Generalità" come sopra specificato

| and the part of the second states                                                                               | e - Medule Intercalari          | e.S. Pretica: 319L07       | 49                             |                           |
|----------------------------------------------------------------------------------------------------|---------------------------------|----------------------------|--------------------------------|---------------------------|
| A Keneralità                                                                                                    | Elenco Soci                     |                            |                                |                           |
| T GENERALITA'                                                                                                   |                                 |                            |                                |                           |
| Nel caso di deposito dell'elen                                                                                  | to solo contestuisie al bilance | o, la deta di estissione - | del copitale deve concidere co | ri la data del verbale di |
| approvazione del bilancio (ar                                                                                   | . 24353.                        |                            |                                |                           |
|                                                                                                    |                                 |                            |                                |                           |
| a la companya da companya da companya da companya da companya da companya da companya da companya da companya d |                                 | and the second second      | 2 106.64                       |                           |
| Capitale Sociale                                                                                                |                                 | 10.000 , (00               | Valuta<br>G Euro               |                           |

si passa a compilare l'elenco soci dall'apposita scheda <u>Eerco Soci</u>. Cliccare sul bottone "Nuovo" in basso a sinistra per indicare la prima quota. Compilare il riquadro (16) "Autocomposizione pacchetto" indicando la quota nominale, (il tipo "QU - quote" è già preselezionato) l'entità del versato relativo alla quota. Gli eventuali vincoli particolari vanno inseriti nella maschera "Nuovo pacchetto quote in EURO".

Questo campo è molto importante e serve ad allineare i <u>dati</u> del registro imprese con quelli <u>risultanti dal libro soci</u>.

| Nu                              | lovo pacchette      | o di quote in El | JRO |                                                   |
|---------------------------------|---------------------|------------------|-----|---------------------------------------------------|
| Indicare il numero di q         | uote che compongono | l pacchetto      |     |                                                   |
| Tipo                            | QU QU - Quote       |                  | •   |                                                   |
| Pari a nominali                 |                     | 5.000 00 ELRO    |     |                                                   |
| Descrizione                     |                     |                  | 1   |                                                   |
| Versato                         |                     | 1.250 00 EURO    | 1   |                                                   |
| Ancol                           |                     |                  | 1   | Importa Note                                      |
| Vote .                          |                     |                  | 81  | Importa Note                                      |
| - Contraction of the local data |                     |                  | -   | - HARRING AND AND AND AND AND AND AND AND AND AND |
|                                 |                     |                  |     |                                                   |

Dopodiché occorre cliccare sul bottone "Avanti" e, se come nella nostra ipotesi, la quota è posseduta da un solo titolare cliccare di nuovo su "Avanti" senza cambiare le impostazioni. A questo punto scegliere "Nuovo" per inserire i dati del titolare della

quota dall'apposito bottone **Anagrafica** esempio proprietà, nuda proprietà, usufrutto ecc.) e, nel caso il domicilio corrisponda alla sede della società selezionare anche il flag "Domicilio presso la sede della società". Infine utilizzare il bottone "Inserisci".

| Persona:                         |          |                        |                             |              |            |
|----------------------------------|----------|------------------------|-----------------------------|--------------|------------|
| • Eisica 🦳 Guridica              | ACCOTO M | ARIA PIA               |                             | •            | Anagrafica |
| itolo                            | 01 PRO   | PRIETA' [01]           |                             | •            | persone    |
| escrizione                       |          |                        |                             | 6            |            |
|                                  |          |                        |                             |              |            |
|                                  |          |                        |                             |              |            |
|                                  |          |                        |                             |              |            |
| itolare o                        |          | l fine dell'acquisiz   | ione del domicilio dall'arc | hivio anagra | fiche      |
| Titolare o<br>rappresentante com | une 🔽 🍕  | il fine dell'acquisizi | ione del domicilio dall'arc | hivio anagra | fiche      |

Per terminare la compilazione relativa alla quota selezionare i bottoni "Avanti" e "Fine". A questo punto occorre inserire le informazioni riguardo la <u>quota in comproprietà</u>.

Cliccare sul bottone "Nuovo" in basso a sinistra per indicare la seconda quota. Compilare il riquadro (16) "Autocomposizione pacchetto" indicando la quota nominale, (il tipo "QU - quote" è già preselezionato) l'entità del versato relativo alla quota. Gli eventuali vincoli particolari vanno inseriti nella maschera "Nuovo pacchetto quote in EURO". Questo campo è molto importante e serve ad allineare i <u>dati</u> del registro imprese con quelli <u>risultanti dal libro soci</u>.

| Nuo                                                                                                    | vo pacchett      | o di quote in | EURO |                                                                                                    |
|----------------------------------------------------------------------------------------------------|------------------|---------------|------|----------------------------------------------------------------------------------------------------|
| Indicare il numero di quot                                                                                                    | e che compongono | il pacchetto  |      |                                                                                                    |
| npo                                                                                                    | QU - Quote       |               | 2    |                                                                                                    |
| Pari a nominali                                                                                                    | 1                | 5.000 00 EUR  | 2    |                                                                                                    |
| Descrizione                                                                                                    |                  |               | 3    |                                                                                                    |
| Versato                                                                                                    |                  | 1.250 00 ELEC | - 20 |                                                                                                    |
| vincoli                                                                                                    |                  |               |      | Importa Note                                                                                                    |
| heter .                                                                                                    |                  |               | N.   | Importa Note                                                                                                    |
| and a second second sec |                  |               | 20   | The Property lies of the Property lies of the Prope |

Cliccare su "Avanti", selezionare "Da più contitolari" e ancora su "Avanti". A questo punto scegliere "Nuovo" per inserire i dati del contitolare della quota dall'apposito bottone Anagrafica persone ; specificare il Titolo di possesso (ad esempio proprietà, nuda proprietà, usufrutto ecc.) e, molto importante, indicare la frazione (es.: 1/2), inoltre <u>nel caso</u> il soggetto sia anche il rappresentante comune lasciare la selezionare sul il flag al fine dell'acquisizione del domicilio dall'archivio anagrafiche (se il domicilio corrisponde alla sede della società spuntare anche l'apposita casella). Infine utilizzare il bottone "Inserisci".

| (16) Autocomposizione pacchetto      | (17) Interisci contitolare                                                                           |
|--------------------------------------|----------------------------------------------------------------------------------------------------|
| Nuovo pacchetto di quote in EURO     | Persona:                                                                                             |
|                                      | Esica Curidica MENEGATTI CATIA     Anagrafica     persone                                            |
| Da chi è posseduto questo pacchetto? | Titolo 01 [PROPRIETA'[01]                                                                            |
| 🕫 Da un solo (Kolare                 | Descrizione                                                                                          |
| 4 Du più contituinet                 | 9                                                                                                    |
|                                      | In regione di                                                                                        |
|                                      | Titolare o rappresentante comune 🔽 al fine dell'acquisizione dei domicilio dall'archivio anagrafiche |
|                                      | Domicilio presso la sede della societa* 🦷                                                            |
| Agnulla < Indetro Aganti >           | Inserisci Agnulla                                                                                    |

Ripetere l'operazione da "Nuovo" per inserire i dati dell'altro contitolare, in questo caso non selezionare il flag per l'acquisizione del domicilio in quanto il soggetto <u>non è</u> <u>rappresentante comune</u>.

| Persona:            |     |              |               |                |                  |            |              |
|---------------------|-----|--------------|---------------|----------------|------------------|------------|--------------|
| 🖲 Elsica 🦵 Guridica | CON | TADINE MARIA | GRAZIA        |                |                  | •          | Anagrafica   |
| Titolo              | 01  | PROPRIETA    | [01]          |                |                  |            | Presidente : |
| Descrizione         | -   |              |               |                |                  | 4          |              |
| In ragione di       | Ē   | 1 1/2        | [Es.: 1/3     | 1              |                  |            |              |
| Titolare o          |     | - al fine o  | dell'acquisiz | ione del domic | ilio dall'archiv | rio anagra | diche        |

N.B.: Nel caso non si inserisca ad alcun soggetto il flag relativo al domicilio verrà visualizzata la seguente maschera di errore.

| Fedra P | lus 🛛                                                                          |
|---------|--------------------------------------------------------------------------------|
| 8       | ATTENZIONEI<br>E' AMMESSO E OBBLIGATORIO SOLO UN RAPPRESENTANTE PER PACCHETTOI |

Cliccando su Inserisci si visualizza, come sotto, la composizione del pacchetto.

| Nuovo p                                    | bacche  | tto di   | quote in    | EORO    |         |
|--------------------------------------------|---------|----------|-------------|---------|---------|
| rserire itkolari del pocchetto<br>Fersixia | College | Fraterie | Descriptore |         | harve.  |
| PHENEGATTI CATLA                           | 11      | 10       | PROPRIETZ'  |         | Hodific |
|                                            |         |          |             |         | Elmina  |
|                                            |         |          |             |         |         |
|                                            | _       | _        |             |         |         |
|                                            | Ages    | ata 🕴    | < Indetro   | Ayans > | Com!    |

Selezionando "Avanti" e successivamente "Fine" si visualizza la maschera seguente che

riporta l'elenco soci completo.

| 🚺 (14) Registro delle impr | ese - Modulo Intercalare S - Pratica: 319L0740 | × |
|----------------------------|------------------------------------------------|---|
| 🛕 Generalità               | Elenco Soci                                    |   |
| ELENCO SOCI                | Espandi tutti 🔿 🔿 Comprimi tutti               |   |
| 🕒 🛗 Pacchetto n.1: quot    | e - per un valore di Euro 5.000.00             |   |
| Pacchetto n.2: quot        | e - per un valore di Euro 5.000,00             |   |
| Socio - 1: MENE            | GATTI CATIA IN PROPRIETA' (01) per 1/2         |   |
| 5000 + 2: CONT             | ADINI MAKIA GRAZIA IN PROPRIETA. (UI) PER 1/2  |   |

Come per l'ipotesi n. 1 è utile verificare la quadratura.

#### 2.2.3 IPOTESI 3 (nuda proprietà/usufrutto o pegno):

Capitale sociale sottoscritto per euro 10.000,00 e versato per euro 2.500,00 con una quota di euro 5.000,00 in proprietà ad Accoto Maria Pia e una quota di euro 5.000,00 in nuda proprietà a Menegatti Catia e usufrutto di Contadini Maria Grazia. Dopo aver compilato la parte relativa alle "Generalità" come sopra specificato.

| (Generalità                                                                                                    | Elenco Soci                                    |                                            |                                      |                      |
|----------------------------------------------------------------------------------------------------|------------------------------------------------|--------------------------------------------|--------------------------------------|----------------------|
| CENERALITA                                                                                                    |                                                |                                            |                                      |                      |
| the second second second second second second second second second second second second second second second se |                                                |                                            |                                      |                      |
| el caso di deposto dell'ele<br>porcivazione del bilancio (                                                      | enco soci contrestuale al bilar<br>art. 24353. | icio, la data di sottosorizione            | del capitale deve concidere con la c | ista del verbale di  |
| al caso di deposito dell'ele<br>approvazione del bilando (                                                      | enco soci contestuale al bilar<br>art. 24353.  | icio, la deta di sottoscritore             | del capitale deve concidere con la c | lata del vertiale di |
| el Laso di deposto dell'el<br>pprovazore del blancio (<br>Capitale Sociale                                      | eco soci contestuale al bilar<br>art. 24353    | nic, la data di suttosortenna<br>10.000 00 | del capitale deve concidere con la c | lata del vertale di  |

si passa a compilare l'elenco soci dall'apposita scheda. Cliccare sul bottone "Nuovo" in basso a sinistra per indicare la prima quota. Compilare il riquadro (16) "Autocomposizione pacchetto" indicando la quota nominale, (il tipo "QU - quote" è già preselezionato) l'entità del versato relativo alla quota. Gli eventuali vincoli particolari vanno inseriti nella maschera "Nuovo pacchetto quote in EURO". Questo campo è molto importante e serve ad allineare i <u>dati</u> del registro imprese con quelli <u>risultanti dal</u> <u>libro soci</u>.

| 1                    | luo   | o pacchetto di quote        | in EURO |                                                                                                    |
|----------------------|-------|-----------------------------|---------|----------------------------------------------------------------------------------------------------|
| Indicare il numero d | quote | che compongono il pacchetto |         |                                                                                                    |
| tipo                 | QU    | QU - Quite                  | •       |                                                                                                    |
| Pari a rominal       |       | 5.000 [00                   | 6.PO    |                                                                                                    |
| Descrizione          |       |                             | 3       |                                                                                                    |
|                      |       | 1.252 [00                   | CRO CON |                                                                                                    |
| Wicola               |       |                             | -       | Incorta.Note                                                                                                    |
| Note:                |       |                             |         | ImportaNate                                                                                                    |
|                      |       |                             | -       | and a state of the state of the |

Dopodiché occorre cliccare sul bottone "Avanti" e, se come nella nostra ipotesi, la quota è posseduta da un solo titolare cliccare di nuovo su "Avanti" senza cambiare le impostazioni. A questo punto scegliere "Nuovo" per inserire i dati del titolare della quota dall'apposito bottone Anagrafica persone ; indicare inoltre il Titolo di possesso (ad esempio proprietà, nuda proprietà, usufrutto ecc) e, nel caso il domicilio corrisponda alla sede della società selezionare anche il flag "Domicilio presso la sede della società". Infine utilizzare il bottone "Inserisci".

| Persona:            |       |                |                   |   |            |
|---------------------|-------|----------------|-------------------|---|------------|
| 🖲 Esica 🦳 Giuridica | ACCOT | MARIA PIA      |                   | • | Anagrafica |
| litolo              | 01    | ROPRIETA' [01] |                   |   |            |
| Descrizione         |       |                |                   | 0 |            |
|                     |       |                |                   | 2 |            |
|                     |       |                | - Andre andre and |   |            |

Per terminare la compilazione relativa alla quota selezionare i bottoni "Avanti" e "Fine".

A questo punto occorre inserire le informazioni riguardo la quota gravata da usufrutto. Cliccare sul bottone "Nuovo" in basso a sinistra per indicare la seconda quota. Compilare il riquadro (16) "Autocomposizione pacchetto" indicando la quota nominale, (il tipo "QU - quote" è già preselezionato), l'entità del versato relativo alla quota. Gli eventuali vincoli particolari vanno inseriti nella maschera "Nuovo pacchetto quote in EURO". Questo campo è molto importante e serve ad allineare i <u>dati</u> del registro imprese con quelli <u>risultanti dal libro soci</u>.

| Nuovo j                         | pacchetto       | di quote in   | EURO     |              |
|---------------------------------|-----------------|---------------|----------|--------------|
| Indicare il numero di quote che | compongono il p | pacchetto     |          |              |
| тро                             | - Quote         |               | •        |              |
| Part a nominali                 |                 | 5.000 00 EURO |          |              |
| Descrizione                     |                 |               | 1.891    |              |
| v <del>ersato</del>             |                 | 1.250 00 8000 |          |              |
| Vncoll                          |                 |               | 2        | Importa Note |
| Note                            |                 |               | 2        | împorta Note |
|                                 |                 |               | 5        |              |
|                                 | Agnutta         | < indietro    | Ayanti > | Einet)       |

Cliccare su "Avanti", selezionare "Da più contitolari" e ancora su "Avanti".

A questo punto scegliere "Nuovo" per inserire i dati del **nudo proprietario** dall'apposito bottone Anagrafica ; specificare il Titolo di possesso "nuda proprietà" e, indicare la frazione 1/1. Premere Inserisci e ripetere l'operazione per indicare i dati dell'**usufruttuario** variando il titolo di possesso ed infine selezionare il flag al fine dell'acquisizione del domicilio dall'archivio anagrafiche se il soggetto, come nell'esempio, è il **rappresentante comune** (se il domicilio corrisponde alla sede della società spuntare anche l'apposita casella).

| 17) Inserisci contitolare                                                      | . 🔀        | (17) Inserisci contitolare                                                                                                    |            |
|--------------------------------------------------------------------------------|------------|----------------------------------------------------------------------------------------------------|------------|
| Persona:<br>P Bisca C Guridoa (MEXEGATTI CATIA                                 | Anagrafica | Persona:                                                                                                    | Anagrafica |
| tolo 05 [NUDA PROPRIETA'[05]  escrizione                                       | persone    | Titolo 02 USUFRUITO (COSTITUZIONE) [02]                                                                                                    | Permit     |
| n ragione di                                                                   |            | In regione di                                                                                                    |            |
| itolare o<br>appresentante comune<br>munt fin presso la sente della secretar 🖆 | diche      | Titolare o<br>ranoresentante comune al fine dell'acquisizione del domicilio dall'archivio anagrafici<br>Domicilio presso la sede della societa' |            |
| Inserisci Annulla                                                              |            | Inserisci Annulla                                                                                                    |            |

| nserire i titolari del pacchetto | - Codes | Rinders 1 | Ferraria              |               |
|----------------------------------|---------|-----------|-----------------------|---------------|
| MENEGATTI CATIA                  | 05      | 1/1       | NUEA PROPRIETA'       | -dave-        |
| CONTADING HAREA GRAZIA           | 92      | 1/1       | usureutto (costituda) | (ng) Modifica |
|                                  |         |           |                       | Uimina        |
|                                  |         |           |                       |               |
|                                  |         |           |                       |               |
|                                  |         |           |                       |               |

Selezionando "Avanti" e successivamente "Fine" si visualizza la maschera seguente che riporta l'elenco soci completo.

| 🔥 Generaltá                | Elenco Soci                                                        |  |
|----------------------------|--------------------------------------------------------------------|--|
| ELENCO SOCI                | Espandituri C C Comprimi tutti                                     |  |
| Pacchetto n.1: quo         | te - per un valore di Euro 5.000,00                                |  |
| Pacchetto n.2: quo         | te - per un valore di Euro 5.000,00                                |  |
| Socio - 1 MENE             | EGATTI CATIA in NUOA PROPRIETA' (05) per 1/1                       |  |
| Contraction 1911 (1918) 19 | TADINE MANDA OD A71A IN LICE COLUTION COCTTE (2004E) (020 PAGE 1/2 |  |

Come per le ipotesi precedenti è utile verificare la quadratura.

Unioncamere

#### 2.3 Compilazione modulo – XX NOTE e predisposizione finale per l'invio

<u>A questo punto sia nell'ipotesi 1, 2 o 3</u> si prosegue la composizione della pratica utilizzando il bottone "Chiudi" e, nel caso di presentazione da parte del professionista incaricato si passa alla compilazione del <u>modulo "(XX) Note della pratica"</u>.

| Mode | elli e Riquadri costituenti la pratica                                                        | Selezona tutto Deselezona tutto | 100 |
|------|-----------------------------------------------------------------------------------------------|---------------------------------|-----|
| 8    | 1 - (B) DEPOSITO BILANCI / ELENCO SOCI     2 - (INTERCALARE S) ELENCO SOCI E DEGLI ALTRI TITO | Macher Nacher                   | +   |
|      | 3 - 000 NOTE CELLA PRATICA<br>4 - (RP) RIEPILOGO                                              |                                 | T   |

Aprire il modulo "Note" con doppio click e trascrivere la dichiarazione, con le opportune integrazioni con i dati del professionista, come indicato nell'esempio sottostante.

| NOTE                                                                                                    | _ |
|----------------------------------------------------------------------------------------------------|---|
| PRATICA TELEMATICA PRESENTATA DAL SOTTOSCRITTO (NOME E COGNOME) ISCRITTO ALL'ALBO DEI<br>DOTTORI COMMERCIALISTI E DEGLI ESPERTI CONTABILI «PROVINCIA» «N. ISCRIZIONE», NON<br>SUSSISTENDO NEI SUOI CONFRONTI PROVVEDIMENTI DISCIPLINARI, QUALE INCARICATO DAL LEGALE<br>RAPPRESENTANTE | 4 |
|                                                                                                    | X |
|                                                                                                    |   |

Tale dicitura <u>non è richiesta</u> nel caso sia apposta una firma digitale rilasciata dal "CNDCEC" -Consiglio Nazionale Dottori Commercialisti ed Esperti Contabili-, con attestazione di ruolo.

Cliccare sul bottoni "Applica" e successivamente "Chiudi".

A questo punto la compilazione della pratica è terminata ed occorre scaricarla utilizzando il bottone "Avvia".

N.B.: nel caso sia stata utilizzata la procedura di scarico "**Dati di Lavoro**" di cui al precedente paragrafo 2.1 il modulo XX NOTE riporterà di default riferimenti alla norma e al codice 520, inoltre per poter procedere allo scarico della pratica (bottone "avvia") occorrerà prima utilizzare il bottone "Salva modifiche" della maschera dei dati di intestazione della pratica;

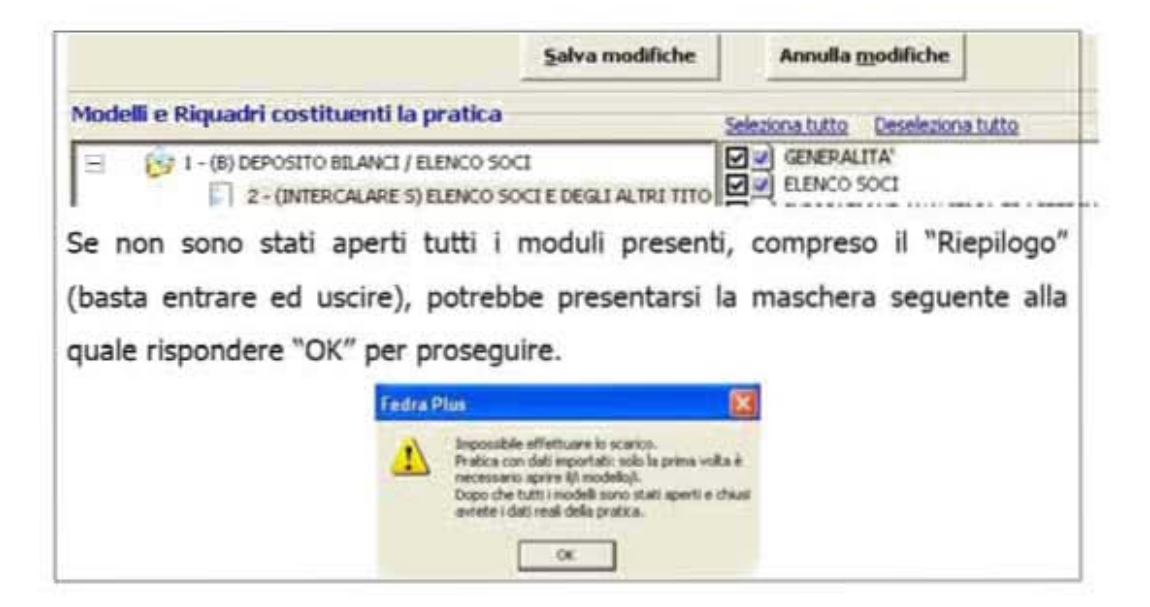

Viene poi visualizzata la maschera relativa alla distinta che risulta già compilata. Fare attenzione al "Modo bollo" che in questo caso deve riportare la specifica "Esente da bollo (N)". Si ricorda che nel caso di presentazione dopo il termine di legge (30/03/09) la pratica sconterà l'imposta di bollo ed in quel caso il campo dovrà indicare "Bollo assolto in entrata (E)" con specifica dell'autorizzazione della camera di commercio.

| Dati dell'interme                                                   | diario                                                                 |                                             |                                                                       |                                                                             |                                                             |                                                     |
|---------------------------------------------------------------------|------------------------------------------------------------------------|---------------------------------------------|-----------------------------------------------------------------------|-----------------------------------------------------------------------------|-------------------------------------------------------------|-----------------------------------------------------|
| MENEGATTI CATL                                                      | 100 million                                                            |                                             |                                                                       | UserID:                                                                     | iccc                                                        |                                                     |
| CATLA.MENEGATT                                                      | IDFE.CAMCOM.IT                                                         |                                             |                                                                       |                                                                             |                                                             |                                                     |
| FERRARA - (FE) -                                                    | TEL.0532783731                                                         |                                             |                                                                       |                                                                             |                                                             |                                                     |
| Dati della pratica<br>Codice pratica<br>319L0740                    | Cod. fiscale del de                                                    | epositante<br>540E                          | Camera di Commer                                                      | rcio destinataria                                                           | Det                                                         | 4:<br>19/03/2009                                    |
| Modo bollo                                                          | a production of the second                                             | Estremi                                     | & autorizzazione pe                                                   | r l'assolvimento virtua                                                     | le del bollo:                                               |                                                     |
| ESENTE DA BOLLO                                                     | (N) .                                                                  | ESENTE                                      | BOLLO                                                                 |                                                                             |                                                             |                                                     |
| n qualtă di<br>dell'impresa<br>codice fiscale<br>con sede in CCIA   | MONDO NU<br>IIIIIIIIII<br>A.d. FERRARA ()                              | ATORE<br>OVO S.R.L.<br>IS<br>PE]            |                                                                       | numero R.E.A                                                                | (SEDE)                                                      | 0150                                                |
| sezione/i richiesto<br>presenta alla C.C                            | LA.A.OFF.R.L/CJ                                                        | P.A.) d FE                                  | RRARA (PE)                                                            | · numero R.E.A                                                              |                                                             | 0150                                                |
| I dichiarante<br>inerenti il proc<br>a cui viene co<br>modulistica. | ELEGGE (deselezioni<br>edimento, presso fir<br>nferita la facoltă di p | we in caso o<br>idirizzo di p<br>resentare, | S non elezione) don<br>osta elettronica del<br>su richiesta dell'uffi | icilio speciale, per tut<br>soggetto che provve<br>cio, eventuali rettifich | ti gli atti e le co<br>de alla trasmiss<br>e di errori form | municazioni<br>kone telematica,<br>nali inerenti la |
|                                                                     |                                                                        | -                                           |                                                                       |                                                                             |                                                             |                                                     |

Cliccare sul bottone "Continua" e rispondere "Si" o "No" a seconda che si voglia o meno visualizzare la cartella di salvataggio.

Unioncamere

Ora occorre apporre la firma digitale sulla distinta.

Selezionare il file da firmare (Distinta) e cliccare sul bottone "Firma" per aprire il software di firma digitale dopo aver inserito la smart card nell'apposito lettore.

| (63) G | estione file c   | ostituenti la pratica   |                 |           |           |                |            |                |
|--------|------------------|-------------------------|-----------------|-----------|-----------|----------------|------------|----------------|
| lemano | Starkey suffeepy | Stampa Distinta Info sc | carico su flopp | ý).       |           |                |            |                |
| ESISTE | FILE ALLEGATO    | DESC. TIPO DOCUMENTO    | COD. ATTO       | PAG. INIZ | PAG. FINE | DATA DOCUMENTO | DA FIRMARE | FIRMATO        |
| CR.    | 319L0740.U3T     | FILE DATI FEDRA         |                 | 1         | 1         | 19/03/2009     | NO         | 1              |
| 08     | 319L0740.PDF     | DISTINTA FEDRA          |                 | 1         | э         | 19/03/2009     | SI         | NO             |
| 08     | 319L0740.U3R     | FILE DI RIEPILOGO       |                 |           |           |                | NO         |                |
|        |                  |                         |                 |           |           | Ēirma          | Yai        | allo cartella. |
|        |                  | Stato :                 | della Pratic    | ca: FILI  |           | GATI DA FIR    | MARE       |                |

Digitare il pin e premere "OK".

| ô PIN Sma | rtCard | ? 🛛     |
|-----------|--------|---------|
| PDE       | •••••  |         |
| Indietro  | Car    | cella   |
| 7         | 8      | 9       |
| -         | \$     | 6       |
| 1         | ż      | 3       |
| 0         |        |         |
| √ ok      | X      | Annulla |

Se l'operazione è eseguita con successo appare la maschera seguente:

| W. Marson Mars.                                                                                                 |                              |                   |            |         |             |                                                                                              |
|----------------------------------------------------------------------------------------------------|------------------------------|-------------------|------------|---------|-------------|----------------------------------------------------------------------------------------------|
| Seleptina file                                                                                                  | 🕤 Voualeza 🥖 P               | ina Dimae Marca   | Dona       | -       | a 🕢 webca   | 🔞 Gada 🕢 Esc                                                                                 |
| file selezionato:                                                                                               | C PRIELE DAT                 | T319L0740.U3A3    | 19L0740.PT | F       |             |                                                                                              |
|                                                                                                    |                              |                   |            |         |             |                                                                                              |
| Sati relative alla Pirma                                                                                        |                              |                   |            |         |             |                                                                                              |
| E and a state of the state of the state of the state of the state of the state of the state of the state of the | Ente Cestificatore           | Cod. Fiscale      | Rucio      | Stato L | ocalită 🔂 🛙 | irma 🔀                                                                                       |
| Permatario.                                                                                                    |                              |                   |            |         |             |                                                                                              |
| 1 MARIA PLA ACCOTO                                                                                              | InfoCert Frma<br>Qualificata | OCTIMRP63853D648V |            | n       | Q           | Pirma eseguita correttanierte.<br>File salvato rella directoryi C/IPRTELE/DATE/319/0740./USA |

Premendo "OK" il software di firma viene chiuso e la pratica risulta in stato "Pronta".

| 5   | (63) G | estione file co   | ostituenti la pratica   |                 |           |           |                |            |              | X   |
|-----|--------|-------------------|-------------------------|-----------------|-----------|-----------|----------------|------------|--------------|-----|
| Tel | emaco  | Scarico su floppy | Stampa Distinta Info so | carico su flopp | py.       |           | 7              |            |              |     |
|     | ESISTE | FILE ALLEGATO     | DESC. TIPO DOCUMENTO    | COD, ATTO       | PAG. INIZ | PAG. FINE | DATA DOCUMENTO | DA FIRMARE | FIRMATO      |     |
| 1   | CR ·   | 319L0740.U3T      | FILE DATI FEDRA         |                 | 1         | 1         | 19/03/2009     | NO         |              |     |
|     |        | 319L0740.PDF.1    | DISTINTA FEDRA          |                 | 1         | 3         | 19/03/2009     | SI         | SI           |     |
|     | QE     | 319L0740.U3R      | FILE DI RIEPILOGO       |                 |           |           |                | NÔ         |              |     |
|     |        |                   |                         |                 |           |           |                |            |              |     |
|     |        |                   |                         |                 |           |           |                |            |              |     |
|     |        |                   |                         |                 |           |           |                |            |              |     |
|     |        |                   |                         |                 |           |           |                |            |              |     |
|     |        |                   |                         |                 |           |           |                |            |              |     |
|     |        |                   |                         |                 |           |           |                |            |              |     |
|     |        |                   |                         |                 |           |           |                |            |              |     |
|     |        |                   |                         |                 |           |           | Firma          | Yai        | i alla carte | lla |
|     |        |                   | 8 Stato                 | della Prati     | ica: PR(  | ONTA      |                | -          |              |     |
|     |        |                   | •                       |                 |           |           |                |            |              |     |
|     |        |                   |                         |                 | Chiudi    |           |                |            |              |     |

Premendo "Chiudi" viene visualizzata la maschera dei dati di intestazione dove è possibile visualizzare la pratica in fase "scaricata" con il codice di riferimento. Si ricorda che, per apportare modifiche alla modulistica è necessario effettuare un nuovo scarico con conseguente cambio di codice pratica.

Il passaggio finale si ha premendo "Chiudi" in basso a sinistra.

| lodelli e Riquadri costituenti la prati                                                                                                    | ica Seleziona h                            | utto Deseleziona tutto |   |
|----------------------------------------------------------------------------------------------------|--------------------------------------------|------------------------|---|
| <ul> <li>I - (B) DEPOSITO BILANCI / ELENO</li> <li>2 - (INTER-CALARE 5) ELENA</li> <li>3 - (XX) NOTE DELLA PRATI</li> <li>4 - (RP) RIEPELOGO</li> </ul> | D SOCI<br>CO SOCI E DEGLI ALTRI TITO<br>CA | 8                      |   |
| 1                                                                                                    | 3                                          |                        | 1 |
|                                                                                                    |                                            |                        |   |

### 3. Invio telematico

#### 3.1 Tramite Software FedraPlus

La spedizione della pratica può avvenire con utilizzo del software FedraPlus dalla maschera (63) "Gestione file costituenti la pratica" ottenuta tramite

<u>Gestione/Firma allegati ...</u> selezionando poi dal menu la voce "Telemaco". Questa operazione va effettuata solo dopo aver apposto la firma digitale per cui la pratica risulta in stato "Pronta".

| 1- | ESISTE | FILE ALLEGATO  | DESC. TIPO DOCUMENT | O COD. ATTO | PAG. INIZ | PAG. FINE | DATA DOCUMENTO | DA FIRMARE | FIRMAT |
|----|--------|----------------|---------------------|-------------|-----------|-----------|----------------|------------|--------|
| L  | 08.    | 319L0740.U3T   | FILE DATI FEDRA     |             | 1         | 1         | 19/03/2009     | NO         |        |
| L  | OK .   | 319L0740.PDF.I | DISTINTA FEDRA      | [           | 1         | э         | 19/03/2009     | 51         | 55     |
| 1  | OK     | 319L0740.U3R   | FILE DI RIEPILOGO   |             |           |           |                | NO.        |        |
|    |        |                |                     |             |           |           |                |            |        |
|    |        |                |                     |             |           |           |                |            |        |

Per i passi successivi vedere il paragrafo seguente.

### 3.2 Tramite strumento Telemaco

Per effettuare la trasmissione per via telematica, occorre connettersi normalmente al sito di spedizione pratiche "Telemaco" e da Pratiche- Spedizione

| Home Pratiche Bilanci Software Invio prov                                                                                                    | a Servizi a-gov                                                                                                    |
|----------------------------------------------------------------------------------------------------|----------------------------------------------------------------------------------------------------|
| Informazioni   Dati di Lavoro   Spedizione   Ricerca   Errate                                                                                                    | e   în îstruttoria   Evase   Arinullate   învit24ore   Protesti                                                                                                   |
| Pratiche > Spedizione                                                                                                    |                                                                                                    |
| Spedizione Pratiche di Comunicazione Unica                                                                                                    | Spedizione Pratiche per il Registro delle Impres                                                                                                    |
| Comunica permette di inviare le pratiche di<br>Comunicazione Unica. Per maggiori informazioni è<br>disponibile la <u>puttos</u> .                                                                                 | Tyco permette di inviare le pratiche Registro<br>Imprese. Per maggiori informazioni è disponibile li<br>guide.<br>Avvia il nuovo suffixare di Spedizione (Tyco) • |
| Per coloro che utilizzano ComUnica direttamente dall'icona<br>nel proprio desktop:<br><u>Imposta la tua frase segreta</u><br>ComUnica permette la richiesta di una casella PEC per<br>alcune tipologie d'impresa: | In alternativa è disponibile l'usuale Applet<br>Telemaco<br>Java Spedizione pratiche Applet 1.2.247 OK                                                            |

| 0 Lista                 | e Bratiche                                    | Strumenti Guida |                                          |                   |                                  |         |                                                                                                    |
|-------------------------|-----------------------------------------------|-----------------|------------------------------------------|-------------------|----------------------------------|---------|----------------------------------------------------------------------------------------------------|
|                         |                                               |                 | V 🕀                                      | Å.                |                                  |         | (in the second second sec |
| Nuove                   | (8) Inviate                                   | Apri Invia      | Aggierna                                 | Esci              |                                  |         | 14 - C                                                                                                    |
| Nuove<br>Nuove<br>STATO | Inviate<br>Inviate<br>CODICE                  | Apri Invia      | COD. FISCALE                             | Esci<br>PROV.     | NUMERO REA                       | IMPORTI | MODELLO                                                                                                    |
| Nuove<br>Nuove<br>STATO | (E) Inviate<br>CODICE<br>319L0740             | NOMINATIVO      | COD. FISCALE                             | PROV.             | NUMERO REA<br>0150150            | INPORTI | HODELLO                                                                                                    |
|                         | (X) Inviate<br>CODICE<br>319L0740<br>A23M3003 | NOMINATIVO      | COD. FISCALE<br>111111115<br>01431560380 | PROV.<br>FE<br>FE | NUMERO REA<br>0150150<br>0167237 | THPORTI | HODELLO<br>Deposito di Bilancio<br>Deposito di Bilancio                                                                                                    |

Selezionare la pratica da spedire, cliccare sul bottone

Euro", cliccare su "Applica" e successivamente su "OK".

| 🌖 Attiva Pi     | rotocollazione Automatica |         | e ksen    | te da presentazione XBRL |
|-----------------|---------------------------|---------|-----------|--------------------------|
| Reinvio         |                           |         | in anna 1 | James Brick,             |
| Abelizione libr | o soci = O Euro           |         |           |                          |
| () inserve      | Tengonetar triannalemente |         | εF        | 0/                       |
| Addebite        | a Diritto Annuo           | -       | εI        | )                        |
| O Pratica S     | sente da Bollo            | 12      |           | E Infocamere Telemaco    |
|                 |                           | Applice | Annulla   | (indicate subjection     |
|                 |                           |         |           |                          |
|                 |                           |         |           |                          |

2